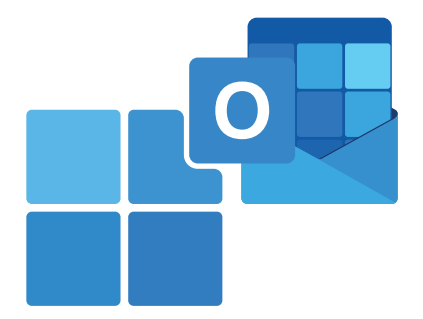

# UMinho's e-mail configuration instructions in Outlook for Windows

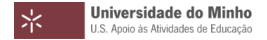

© 2023 Universidade do Minho

#### 1. Launch **Outlook** application.

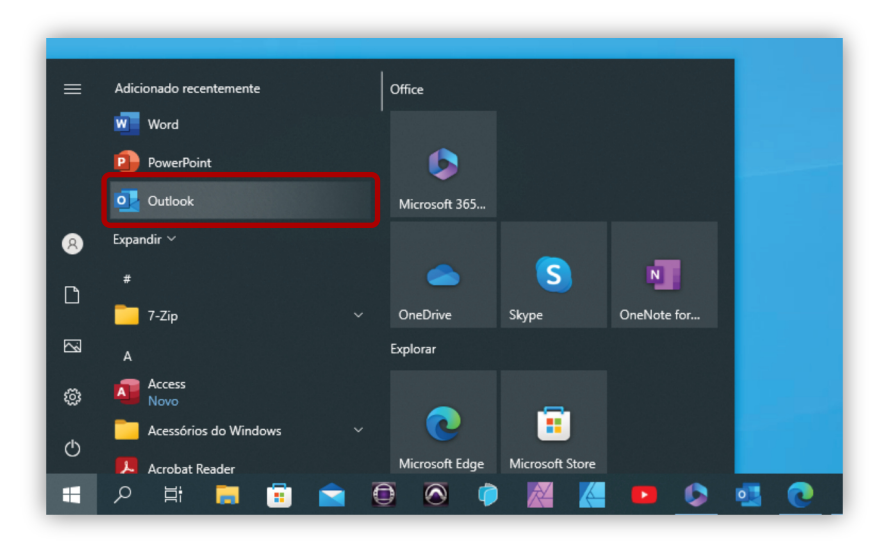

## 2. Enter your ID number, followed by "@uminho.pt".

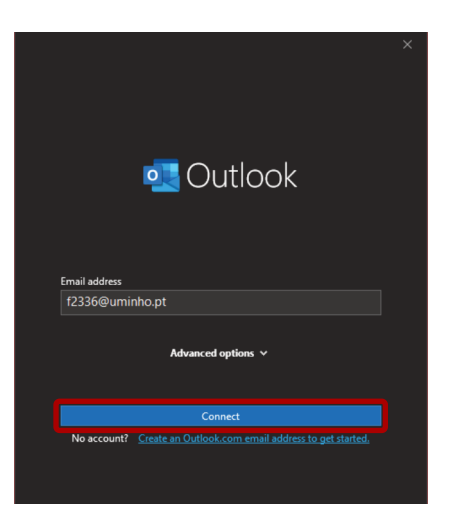

Universidade do Minho U.S. Apoio às Atividades de Educação

### 3. Authenticate with your credentials and click "Iniciar sessão".

| JTENTICAÇÃO              |          |   |  |
|--------------------------|----------|---|--|
| Escreva o seu login e pa | ssword   |   |  |
| Login                    |          |   |  |
| f2336                    |          |   |  |
| Password                 |          |   |  |
| •••••                    |          | ۰ |  |
| Recuperação/ alteração   | password |   |  |
| INICIAR SESSÃO           |          |   |  |
|                          |          |   |  |

Universidade do Minho U.S. Apoio às Atividades de Educação

## 4. Click " Accept".

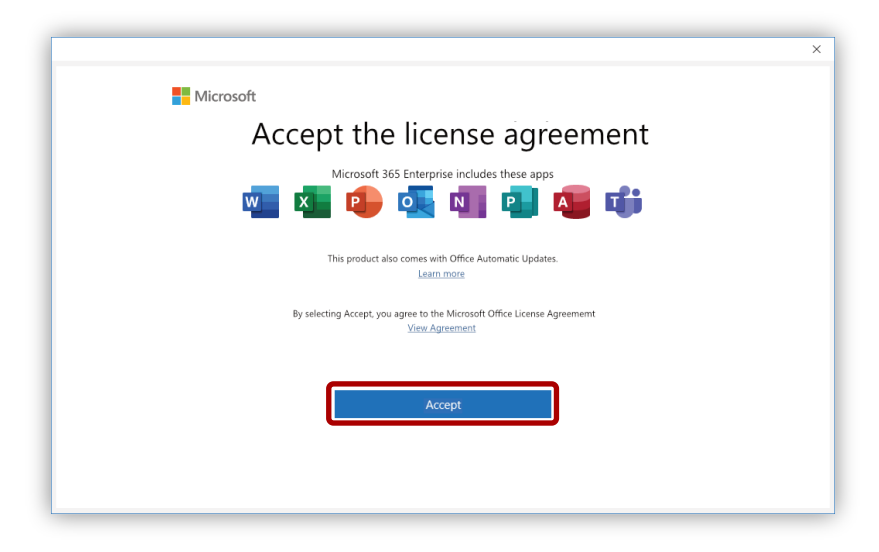

Universidade do Minho U.S. Apoio às Atividades de Educação